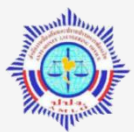

# ระบบ AMFICS (แอมฝิกส์)

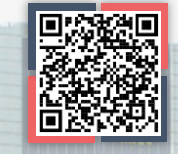

### ระบบ AMLO Financial Information Cooperation System หรือ AMFICS

เป็นระบบจดหมายอิเล็กทรอนิกส์ (E-mail) ใช้รับ - ส่งจดหมายอิเล็กทรอนิกส์ระหว่างสำนักงาน ปปง. กับผู้มีหน้าที่รายงานการทำธุรกรรม เพื่อรับ – ส่งข้อมูลทางระบบอิเล็กทรอนิกส์ เช่น ข้อมูลข่าวสาร เกี่ยว<sup>ั</sup>กับการฝึกอบรม ระเบีย<sup>ิ</sup>บหลักเกณฑ์ที่ออกใหม่ เป็นต้น (หากต้องการส่งรายงานการทำธุรกรรม ต้องใช้ระบบ AERS หรือ ERS)

ขั้นตอนการสมัครใช้งาน

## สมัครใช้งานไค้ 2 รูปแบบ คือ 1. สมัครแบบ<u>ไม่มี</u>ใบ CA<sup>\*</sup> หรือ 2. สมัครแบบมีใบ CA

**1. แอ้วลวทะเบียนหน่วยวาน** (เฉพาะหน่วยงานที่ยัง<u>ไม่มี</u>รหัสองค์กร ซึ่งสำนักงาน ปปง. ออกให้)

🗘 1. ดาวน์โหลดแบบลงทะเบียนขอเพิ่มรหัสองค์กร (แบบ รธ.8) ที่เว็บไซต์ระบบ AMFICS

- 🙆 2. ส่งเอกสารทาง E-mail: **tr.report@amlo.go.th** โดยแนบเอกสาร ดังนี้
  - 1) แบบขอเพิ่มรหัสองค์กร (แบบ รธ.8) (ไฟล์ word) 回
  - 2) หนังสือรับรองการจดทะเบียน (ไฟล์ PDF) 🕼

### แอ้งลงทะเบียนผู้ใช้งาน (Username)

- 🗘 1. ดาวน์โหลดแบบลงทะเบียนผู้ใช้งานที่เว็บไซต์ระบบ AMFICS
- 図 2. ส่งเอกสารการสมัครทางไปรษณีย์หรือยื่นด้วยตนเองที่ สำนักงาน ปปง. เลขที่ 422 ถ.พญาไท แขวงวังใหม่ เขตปทุมวัน กรุงเทพฯ 10330 โดยแนบเอกสารดังนี้

์สมัครแบบไม่มี CA ทำเฉผาะขั้นตอน 1-2

สมัครแบบมี CA ทำขั้นตอน 1-4

- 1) แบบลงทะเบียนผู้ใช้งาน (Username)
- หนังสือมอบอำนาจพร้อมติดอากรแสตมป์ (สหกรณ์ไม่ต้องติดอากรแสตมป์)
- 3) สำเนาบัตรประชาชนผู้มอบอำนาจและผู้รับมอบอำนาจ
- 4) สำเนาหนังสือรับรองการจดทะเบียน/สำเนาใบสำคัญ รับจดทะเบียนสหกรณ์

# 3. แจ้งลงทะเบียนใบรับรองอิเล็กทรอนิกส์ (CA)

- 🗘 1. ดาวน์โหลดแบบลงทะเบียน CA ที่เว็บไซต์ระบบ AMFICS
- 😢 2. ส่งแบบลงทะเบียนทาง E-mail: amfics\_support@amlo.go.th

# 4. ติคตั้งโปรแกรม Amfics Xml Security Converter

🗘 1. ดาวน์โหลดโปรแกรม Amfics Xml Security Converter ที่เว็บไซต์ระบบ AMFICS 💾 2. ทำการติดตั้งโปรแกรมที่คอมพิวเตอร์ของผู้ใช้งาน

\*CA คือใบรับรองอิเล็กทรอนิกส์ หากสมัครแบบ<u>ไม่ม</u>ีใบ CA ผู้ใช้งานสามารถรับข้อมูล เปิดไฟล์แนบ และพิมพ์เนื้อความจดหมายส่งได้ แต่ไม่สามารถแนบไฟล์เมื่อส่ง E-mail เช่น pdf word excel ได้ ทั้งนี้ **สามารถแจ้งลงทะเบียนใบ CA เพิ่มเติมภายหลังได้ (ถ้ามี)** 

้สอบถามเพิ่มเติม : กองกำกับและตรวจสอบ สำนักงานป้องกันและปราบปรามการฟอกเงิน

02-219-3600 ต่อ 5065 😢 tr.report@amlo.go.th

Ŷ

ระบบเทคโนโลยีสารสนเทศประสานข้อมูลเกี่ยวกับการทำธุรกรรมเพื่อการปฏิบัติตามกฎหมายว่าด้วย การป้องกันและปราบปรามการฟอกเงิน (AMLO Financial Information Cooperation System) หรือ AMFICS เป็นระบบจดหมายอิเล็กทรอนิกส์ (E-mail) ใช้รับ – ส่งจดหมายอิเล็กทรอนิกส์ โดยผู้ใช้งานสามารถสมัครใช้งาน ได้ 2 รูปแบบ คือ สมัครแบบ<u>ไม่ม</u>ีใบ CA<sup>1/</sup> และสมัครแบบมีใบ CA

์ ทั้งนี้ หากสมัครใช้งานแบบไม่มีใบ CA ผู้ใช้งานสามารถรับ – ส่งข้อมูลกับสำนักงาน ปปง. เปิดไฟล์แนบ และพิมพ์เนื้อความจดหมายส่งได้ แต่จะ<u>ไม่สามารถ</u>แนบไฟล์เพิ่มเติม เช่น pdf word หรือ excel เพื่อส่งให้ ปปง. ได้ อย่างไรก็ดี ผู้ใช้งานสามารถแจ้งลงทะเบียนใบ CA เพิ่มเติมภายหลังได้ (ถ้ามี) โดยมีขั้นตอนการสมัครใช้งาน ดังนี้

| 2     | การสมัครใช้งาเ                                                                                                    | เระบบ AMFICS                                                                                                    | <sup>6</sup> <del>5</del>                                                                                                    |  |  |  |
|-------|----------------------------------------------------------------------------------------------------|----------------------------------------------------------------------------------------------------|----------------------------------------------------------------------------------------------------|--|--|--|
| ขนตอน | สมัครแบบ <u>ไม่มี</u> CA                                                                                                    | สมัครแบบมี CA                                                                                                    | 11.1201.112                                                                                                    |  |  |  |
| 1     | <b>แจ้งลงทะเบียนหน่วยงาน</b><br>(Institution ID)<br>เฉพาะหน่วยงานที่ยังไม่มี<br>รหัสองค์กร ซึ่งสำนักงาน ปปง.<br>ออกให้ <u>ยกเว้น</u> สหกรณ์ให้ข้าม<br>ไปทำข้อ 2 แจ้งลงทะเบียน<br>ผู้ใช้งานได้เลย | <b>แจ้งลงทะเบียนหน่วยงาน</b><br>(Institution ID)<br>เฉพาะหน่วยงานที่ยังไม่มี<br>รหัสองค์กร ซึ่งสำนักงาน ปปง.<br>ออกให้ <u>ยกเว้น</u> สหกรณ์ให้ข้าม<br>ไปทำข้อ 2 แจ้งลงทะเบียน<br>ผู้ใช้งานได้เลย | <ol> <li>ดาวน์โหลดแบบลงทะเบียนขอเพิ่มรหัสองค์กร (แบบ รธ.8)<br/>ที่เว็บไซต์ระบบ AMFICS และกรอกข้อมูลให้ครบถ้วน</li> <li>แจ้งขอเพิ่มรหัสองค์กรทาง E-mail โดยส่งไปที่<br/>tr.report@amlo.go.th พร้อมแนบเอกสารดังนี้</li> <li>แบบขอเพิ่มรหัสองค์กร (แบบ รธ.8) (ไฟล์ word)</li> <li>หนังสือรับรองการจดทะเบียน (ไฟล์ PDF)</li> </ol>                                                                                                    |  |  |  |
| 2     | แจ้งลงทะเบียนผู้ใช้งาน<br>(Username)<br>เพื่อขอรหัสผ่าน (Password)<br>ในการเข้าใช้งานระบบ AMFICS<br>โดยผู้มีหน้าที่รายงานสามารถ<br>มีผู้ใช้งาน (Username) ได้<br>มากกว่า 1 ราย (ไม่จำกัด)        | แจ้งลงทะเบียนผู้ใช้งาน<br>(Username)<br>เพื่อขอรหัสผ่าน (Password)<br>ในการเข้าใช้งานระบบ AMFICS<br>โดยผู้มีหน้าที่รายงานสามารถ<br>มีผู้ใช้งาน (Username) ได้<br>มากกว่า 1 ราย (ไม่จำกัด)        | <ol> <li>ดาวน์โหลดแบบลงทะเบียนผู้ใช้งาน (Username)<br/>ที่เว็บไซต์ระบบ AMFICS และกรอกข้อมูลให้ครบถ้วน</li> <li>ส่งเอกสารการสมัครทาง<u>ไปรษณีย์</u>หรือ<u>ยื่นด้วยตนเอง</u>ที่<br/>สำนักงาน ปปง. โดยแนบเอกสารดังนี้ (ห้ามส่ง E-mail)</li> <li>แบบลงทะเบียนผู้ใช้งาน (Username)</li> <li>หนังสือมอบอำนาจพร้อมติดอากรแสตมป์</li> <li>สำเนาบัตรประชาชนผู้มอบและผู้รับมอบอำนาจ</li> <li>สำเนาหนังสือรับรองการจดทะเบียน/สำเนาใบสำคัญ<br/>จดทะเบียนสหกรณ์</li> </ol> |  |  |  |
| 3     |                                                                                                    | <b>แจ้งลงทะเบียนใบรับรอง</b><br>อิเล็กทรอนิกส์หรือใบ CA<br>ผู้ใช้งานสามารถแจ้งเพิ่มเติม<br>ภายหลังได้ (ถ้ามี)                                                                                    | <ol> <li>ดาวน์โหลดแบบการลงทะเบียนใบ CA ของหน่วยงาน<br/>ที่เว็บไซต์ระบบ AMFICS และกรอกข้อมูลให้ครบถ้วน</li> <li>ส่งแบบการลงทะเบียนใบ CA ทาง E-mail โดยส่งไปที่<br/>amfics_support@amlo.go.th</li> </ol>                                                                                                    |  |  |  |
| 4     |                                                                                                    | การติดตั้งโปรแกรม Amfics                                                                                                    | 1. ดาวน์โหลดโปรแกรม Amfics Xml Security Converter                                                                                                    |  |  |  |
|       |                                                                                                    | Xml Security Converter<br>ใช้สำหรับ Sign CA และ<br>เข้ารหัส (Encrypt) ไฟล์ข้อมูล<br>ก่อนส่งให้สำนักงาน ปปง.                                                                                      | ทีเว็บไซต์ระบบ AMFICS<br>2. ทำการติดตั้งโปรแกรมที่คอมพิวเตอร์ของผู้ใช้งาน                                                                                                    |  |  |  |

หมายเหตุ ขั้นตอนที่ 1 – 4 สามารถดำเนินการพร้อมกันได้ในคราวเดียว

<sup>&</sup>lt;sup>1</sup> **CA คือ ใบรับรองอิเล็กทรอนิกส์ (Certificate authority)** ใช้สำหรับแนบ digital signature เพื่อเข้ารหัสไฟล์ข้อมูล โดยแต่ละผู้มีหน้าที่รายงานใช้ CA เพียงใบเดียว และสามารถใช้ร่วมกันได้ทุกระบบสารสนเทศของสำนักงาน ปปง. ที่ต้องใช้ใบ CA ได้แก่ ระบบ AERS ระบบ ERS และระบบ AMFICS

## ขั้นตอนการดาวน์โหลดแบบฟอร์มการลงทะเบียน (Register)

1. ไปที่เว็บไซต์ของสำนักงาน ปปง. เลือก หัวข้อ "ระบบสารสนเทศสำนักงาน ปปง." > "ระบบ
 AMFICS" หรือระบุ URL : <u>https://www.amlo.go.th/index.php/th/2016-05-04-04-51-30/amfics</u>

| 🚳 ປປຈ.                                                                                             |                                                                                                    |                                                                                                 |                                                                                             | 400<br>200                   |
|----------------------------------------------------------------------------------------------------|----------------------------------------------------------------------------------------------------|-------------------------------------------------------------------------------------------------|---------------------------------------------------------------------------------------------|------------------------------|
| เกี่ยวกับสำนักงาน ปปง. ><br>ยุทธศาสตร์ แพบปฏิบัติราชการ ><br>พลการดำเนินงาน                        | ดาวน์โหลด AML0 Public Key<br>สำหรับใช้ในการเข้ารหัสข้อมูลการ<br>รายมานธุรกรรม                                        | S-UU AERS                                                                                       | SUU ERS                                                                                     | S:UU AMFICS                  |
| กฎหมาย/ระเบียบ ><br>ความร่วมมือระหว่ามประเทศ ><br>ด้าน AML/CFT                                     | คู่มือการใช้มานระบบการรายมาน<br>ธุรกรรมโดยสื่อแบบอิเล็กทรอนิกส์                                                      | Amio mail                                                                                       | สมัครสายลับออนไลน์                                                                          | Pop3 mail                    |
| คลังความรู้ ><br>กองทุนการป้องกันและปราบ ><br>ปรามการฟอกมิน                                        | แบบฟอร์มการขอใช้บริการด้าน<br>เทคโนโลยีสารสนุเทศ                                                                     | โปรแกรมแก้ไขไฟล์เอกสารประเภท<br>PDF                                                             | ระบบตรวาสอบรายชื่อบุคคลที่มี<br>ความเสียมสูมด้านการฟอกมินและราย<br>ชื่อบคคลที่ดกกำหนด (APS) | คู่มีอการใช้มานระบบสำนวนคดี  |
| ระบบสารสนเทศ<br>สำนักงาน ปปง.<br>จุ่มใหญ่ แต่ไหย่ะ /<br>ผู้มีหน้ากี่รายภบควรรู้ /<br>ดับกบผลพลิด / | ระบบบริหารจัดการการปีกอบรมและ<br>การประเบินความรู้ในเรื่อวกฎหมายว่า<br>ด้วยการป้อวกัน และปราบปรามการ<br>ฟอกมิน (คาร) | ระบบสารสนเทคเพื่อการประเบินความ<br>เสี่ยมเละการบริหารจัดการคดีขอมผู้<br>มีหน้าที่รายมาน (AMRAC) | ระบบาอมห้อมประชุมออนใลน์                                                                    | ระบบมานสารบรรณอิเล็กกรอนิกส์ |

2. ไปที่แบบฟอร์มการลงทะเบียน โดยคลิกเลือกที่ปุ่ม **อานาร์ เพื่อดาวน์โหลด** แบบฟอร์มการลงทะเบียน (Register) ดังนี้

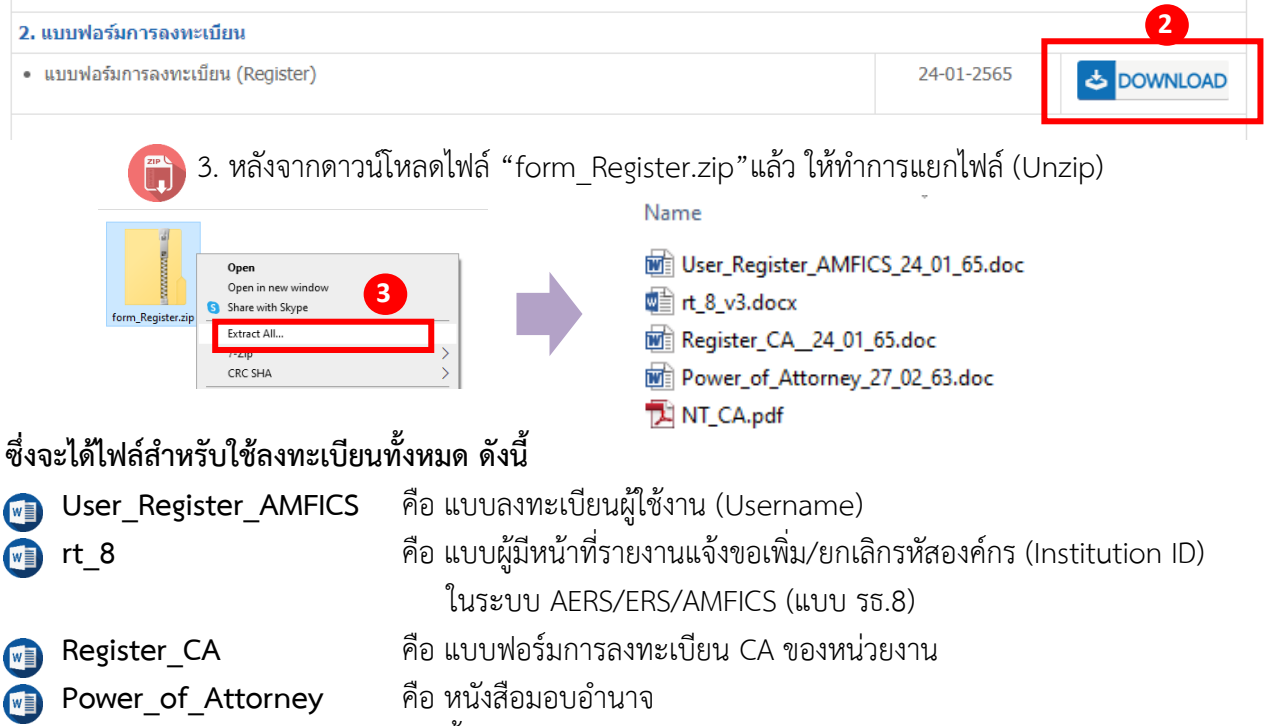

NT\_CA

คือ ขั้นตอนการขอใช้บริการใบรับรองอิเล็กทรอนิกส์ (CA)

💼 1. แจ้งลงทะเบียนหน่วยงาน (Institution ID)

 1. หลังจากดาวน์โหลดแบบฟอร์มการลงทะเบียน (Register) และทำการแยกไฟล์ (Unzip) แล้ว ให้เปิดไฟล์ชื่อ "rt\_8" หรือ "แบบผู้มีหน้าที่รายงานแจ้งขอเพิ่ม/ยกเลิกรหัสองค์กร (Institution ID) ในระบบ AERS/ERS/AMFICS (แบบ รธ.8)"

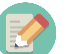

2. กรอกข้อมูลของหน่วยงานลงในแบบฟอร์มให้ครบถ้วน

ตัวอย่าง แบบผู้มีหน้าที่รายงานแจ้งขอเพิ่ม/ยกเลิกรหัสองค์กร (Institution ID) (แบบ รธ.8)

(55.8)

version : 111164

#### แบบผู้มีหน้าที่รายงานแจ้งขอเพิ่ม/ยกเลิกรหัสองค์กร (Institution ID) ในระบบ AERS / ERS / AMFICS

| 🗌 เพิ่มรหั                      | สองค์กร 🗌 ยกเสี              | 🗌 ยกเลิกรหัสองค์กร (ปิดกิจการ) |  |  |
|---------------------------------|------------------------------|--------------------------------|--|--|
| 1. ประเภทนิติบุคคล              |                              |                                |  |  |
| 🗌 บริษัทจำกัด                   | 🗌 บริษัทมหาชนจำกัด           | 🗖 สหกรณ์                       |  |  |
| 🛛 ห้างหุ้นส่วนจำกัด             | 🛛 ห้างหุ้นส่วนสามัญนิติบุคคล | 🗋 อื่นๆ                        |  |  |
| 2. หมายเลขผู้เสียภาษีของนิติบุศ | คล 13 หลัก :                 |                                |  |  |
| 3. ชื่อนิติบุคคล                |                              |                                |  |  |
| 3.1 ภาษาไทย :                   |                              |                                |  |  |
| 3.2 ภาษาอังกฤษ (ถ้ามี) :        |                              |                                |  |  |

3. การส่งเอกสาร เมื่อกรอกรายละเอียดของหน่วยงานลงในแบบฟอร์มครบถ้วนแล้ว ให้แจ้งขอเพิ่มรหัสองค์กรทาง E-mail โดยส่งไปที่ tr.report@amlo.go.th พร้อมแนบเอกสาร ดังนี้

1) แบบขอเพิ่มรหัสองค์กร (แบบ รธ.8) ให้ส่งเป็นไฟล์ word 👩

2) สำเนาหนังสือรับรองการจดทะเบียนที่ออกโดยกรมพัฒนาธุรกิจการค้า กระทรวงพาณิชย์

กรณีเป็นสหกรณ์แนบสำเนาใบสำคัญจดทะเบียนสหกรณ์ ให้ส่งเป็นไฟล์ PDF 🔼

2. แจ้งลงทะเบียนผู้ใช้งาน (Username) ระบบ AMFICS

1. หลังจากดาวน์โหลดแบบฟอร์มการลงทะเบียน (Register) และทำการแยกไฟล์ (Unzip) แล้ว ให้เปิดไฟล์ชื่อ "User Register AMFICS" หรือ "แบบลงทะเบียนผู้ใช้งาน (Username)"

2. กรอกข้อมูลผู้ใช้งานลงในแบบฟอร์มให้ครบถ้วน

ตัวอย่าง แบบลงทะเบียนผู้ใช้งาน (Username)

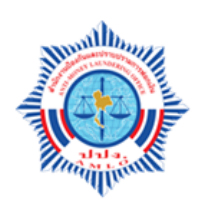

แบบลงทะเบียนผู้ใช้งานระบบเทคโนโลยีสารสนเทศประสานข้อมูลรายงานการทำธุรกรรม เพื่อการปฏิบัติตามกฎหมายว่าด้วยการป้องกันและปราบปรามการฟอกเงิน (AMLO Financial Information Cooperation System: AMFICS)

#### <u>ข้อมูลผู้ใช้งาน</u>

1. รหัสผู้ใช้งาน (Username)

(*รหัสผู้ใช้งาน*โปรตระบุ E-mail <u>เท่านั้น</u> และกรณีสมัครหลายท่าน<u>ห้าม</u>กำหนด E-mail ซ้ำกัน)

- 2. ชื่อ นามสกุล (นาย/นาง/นางสาว)
- 3. ชื่อ นามสกุล ภาษาอังกฤษ (Mr./Mrs./Ms.)

**3. การส่งเอกสาร**เพื่อสมัครใช้งานระบบ AMFICS ไปยังสำนักงาน ปปง. ต้องประกอบด้วย เอกสารดังต่อไปนี้ (ห้ามส่งทาง E-mail)

1) แบบลงทะเบียนผู้ใช้งาน (Username) ที่กรอกรายละเอียดข้อมูลเรียบร้อยแล้ว

2) หนังสือมอบอำน<sup>้</sup>าจจากผู้บริหารให้ใช้งานระบบ AMFICS พร้อมติดอากรแสตมป์ 30 บาท (ยกเว้นสหกรณ์ไม่ต้องติดอากรแสตมป์)

 สำเนาบัตรประจำตัวประชาชนของผู้มอบอำนาจและผู้รับมอบอำนาจ พร้อมลงลายมือชื่อ และรับรองสำเนาถูกต้อง

4) สำเนาหนังสือรับรองการจดทะเบียน ซึ่งออกโดยกรมพัฒนาธุรกิจการค้า กระทรวงพาณิชย์ หรือสำเนาใบสำคัญรับจดทะเบียนสหกรณ์ซึ่งออกโดยกรมส่งเสริมสหกรณ์ (กรณีเป็นสหกรณ์)

5) ส่งเอกสารตามข้อ 1) – 4) ทาง**ไปรษณีย์**หรือ**ยื่นด้วยตนเอง**ที่

สำนักงานป้องกันและปราบปรามการฟอกเงิน

เลขที่ 422 ถนนพญาไท แขวงวังใหม่ เขตปทุมวัน กรุงเทพฯ 10330

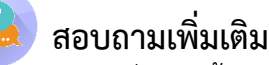

หากมีข้อสงสัยเกี่ยวกับขั้นตอนการสมัครใช้ระบบ AMFICS หรือการส่งเอกสารที่เกี่ยวข้อง

กรุณาติดต่อ: ส่วนตรวจสอบรายงานการทำธุรกรรม กองกำกับและตรวจสอบ 篰 โทร. 02-219-3600 ต่อ 5065

3. แจ้งลงทะเบียนใบรับรองอิเล็กทรอนิกส์ หรือใบ CA

1. หลังจากดาวน์โหลดแบบฟอร์มการลงทะเบียน (Register) และทำการแยกไฟล์ (Unzip) แล้ว ให้เปิดไฟล์ชื่อ "Register\_CA" หรือ "แบบฟอร์มการลงทะเบียน CA ของหน่วยงาน"

2. กรอกข้อมูลผู้ใช้งานลงในแบบฟอร์มให้ครบถ้วน

ตัวอย่าง แบบฟอร์มการลงทะเบียน CA ของหน่วยงาน

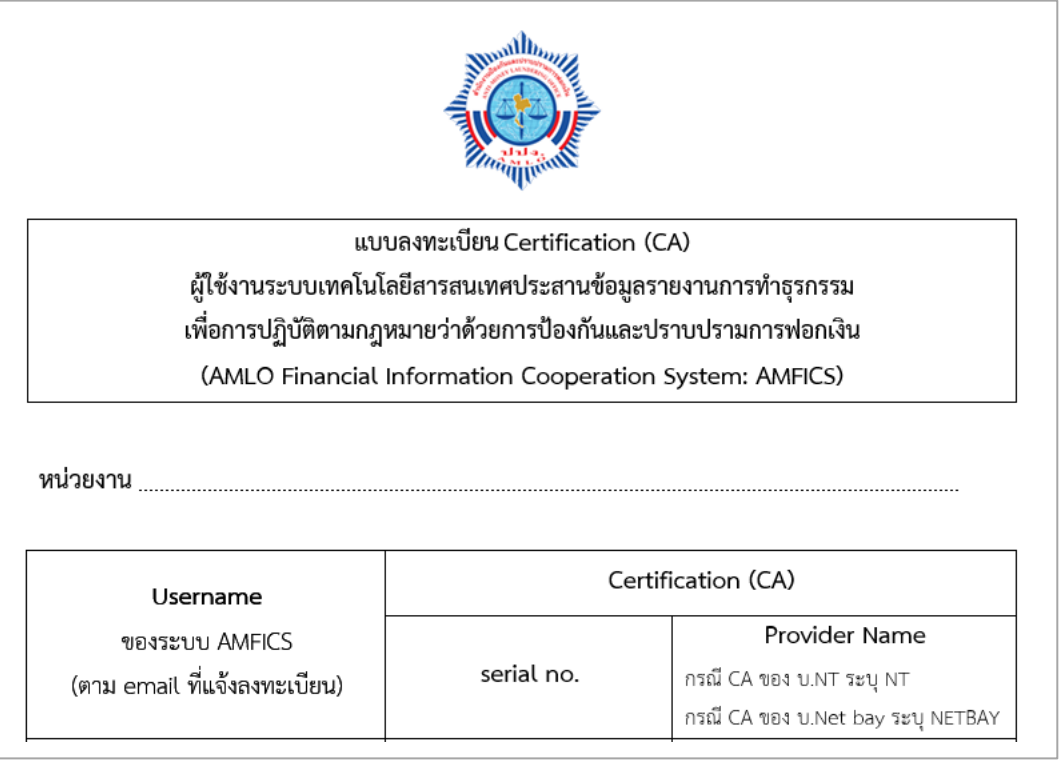

\*\*กรณีหน่วยงานเดียวกันและนำ Serial number เดียวกันไปใช้กับหลาย Username นั้น ก็ต้องระบุ Serial number นั้นใน Username แต่ละอันด้วย

3. การส่งเอกสาร เมื่อกรอกรายละเอียดลงในแบบฟอร์มการลงทะเบียน CA ครบถ้วนแล้ว ให้ส่งแบบฟอร์มลงทะเบียน CA ไปที่ E-mail: amfics\_support@amlo.go.th

้หมายเหตุ สำหรับผู้ให้บริการออก CA ที่ผ่านคุณสมบัติตามที่สำนักงาน ปปง. กำหนด มีจำนวน 2 ราย ได้แก่

|    | ผู้ให้บริการ CA                             | เบอร์ติดต่อ           | เว็บไซต์                  |
|----|---------------------------------------------|-----------------------|---------------------------|
| 1) | บริษัท โทรคมนาคมแห่งชาติ จำกัด (มหาชน)      | 02-574-8912           | www.ntca.ntplc.co.th      |
|    |                                             |                       |                           |
|    |                                             |                       |                           |
| 2) | บริษัท เน็ตเบย์ จำกัด (มหาชน)               | 02-620-1899           | www.netbaythailand.com    |
|    |                                             | 02-620-1897           |                           |
|    | ทั้งนี้ ผ้มีหน้าที่รายงานการทำธรกรรมสามารถเ | ลือกใช้บริการใบรับรอง | ง CA จากทั้ง 2 รายข้างต้น |

โดยจะต้องเป็นผู้ออกค่าใช้จ่ายในส่วนนี้เอง

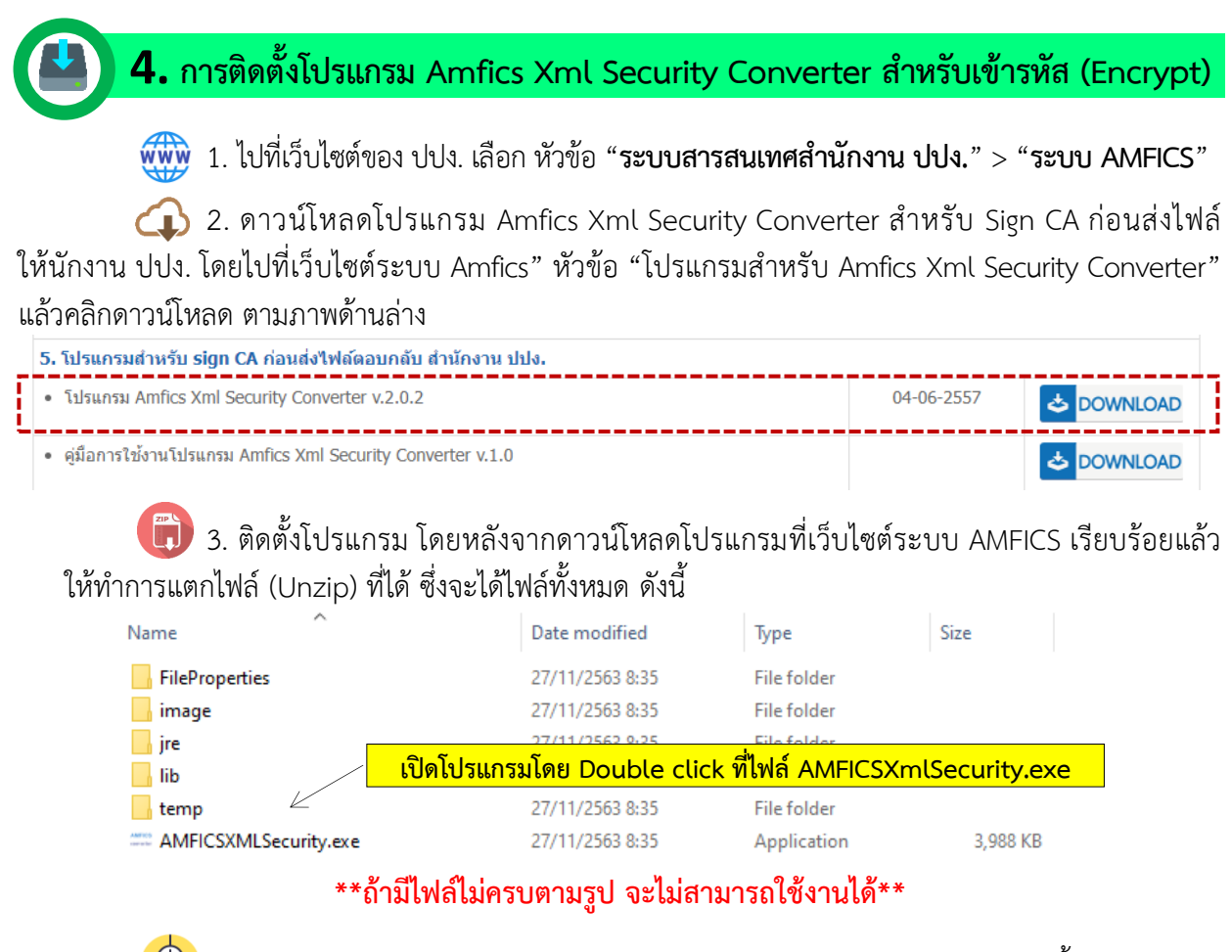

4. การเข้ารหัส (Encrypt) ในการใช้งานระบบ AMFICS หากการส่ง E-mail ครั้งใดมีการแนบ ้ ไฟล์นั้นต้องทำการเข้ารหัสไฟล์ทกครั้งโดยใช้ใบรับรองอิเล็กทรอนิกส์ (CA) ตามที่ได้ลงทะเบียนไว้กับสำนักงาน ปปง. ้ก่อนอัพโหลด โดยการ Double click ที่ไฟล์ "AMFICSXmlSecurity.exe" เพื่อทำการ Sign CA และ Encrypt ้ไฟล์ข้อมูลก่อนส่งเป็นไฟล์แนบให้สำนักงาน ปปง. ทุกครั้ง หากไม่ดำเนินการตามข้อนี้จะแนบไฟล์ส่งไม่ได้

| ตวอยาง                                                | เปรแกรม  | Amfics  | Xml | Security | y Conve | rter |  |
|-------------------------------------------------------|----------|---------|-----|----------|---------|------|--|
| 📓 AMFICS Security Converter V2.0.2 (04-06-2014) — 🗆 🗙 |          |         |     |          |         |      |  |
| File                                                  |          |         |     |          |         |      |  |
| Encrypt Verify                                        |          |         |     |          |         |      |  |
| Encrypt                                               |          |         |     |          |         |      |  |
| Са Туре                                               | I Fix CA | O Token |     |          |         |      |  |
| Private Key File (.p12)                               |          |         |     |          | Brows   | ə    |  |
| Private Key Password                                  |          |         |     |          |         |      |  |
| Public Key File(.crt)                                 |          |         |     |          | Browse  | ]    |  |
| Input File                                            |          |         |     |          | Browse  |      |  |
| Encrypted Output File                                 |          |         |     |          | Browse  |      |  |
| Encrypt Now                                           |          |         |     |          |         |      |  |

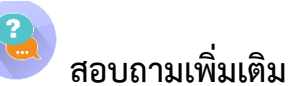

หากมีข้อสงสัยเกี่ยวกับการลงทะเบียนใบรับรองอิเล็กทรอนิกส์ (ใบ CA) หรือข้อขัดข้องในการใช้งาน โปรแกรม Amfics Xml Security Converter

กรุณาติดต่อ: ศูนย์เทคโนโลยีสารสนเทศ 🏾 🏝 โทร. 02-219-3600 ต่อ 7022

7